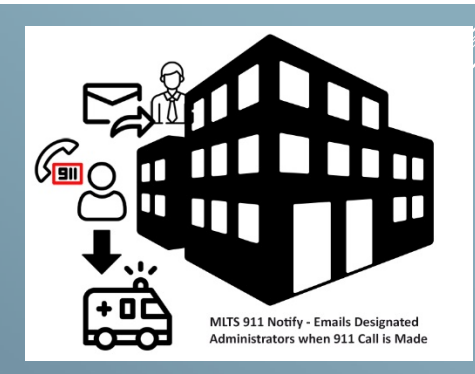

## MLTS E911 NOTIFY USER GUIDE

Use this Web Address in your Google Chrome Browser Bar

| 🛅 Lin   🔕 (7)   🕲 Hc   🕎 Ya 💿 x + 🦳                                                                      |        | ×    |
|----------------------------------------------------------------------------------------------------|--------|------|
| ← → ♂ G Search Google or type a URL                                                                      | •      | :    |
| ≡ E911                                                                                                   |        |      |
| Please enter your Username and Password to sign in to your E911<br>account<br>Enter Username<br>Password |        |      |
| Sign In                                                                                                  |        |      |
| Click here to Refresh E911 Configuration Application                                                     |        |      |
| C Refresh App                                                                                            |        |      |
|                                                                                                    | App: 1 | .0.4 |

You will need a Username and Password to manage this service online. Please contact our office if you have not received these credentials.

| ≡ E911           |                     |                         |                            |
|------------------|---------------------|-------------------------|----------------------------|
| Ser              | vice Addresses      | Emergency Notifications | Provisioning Notifications |
| Select a Subscri | ber                 | Mitchell High School    | ф.                         |
| = Service        | e Address ▲         |                         | Ð                          |
| - 821 No         | orth Capital Street |                         | Û                          |

Please note that your access to the Service Addresses, Emergency, and Provisioning Notifications may be limited based on your management rights. Please contact our office for more information.

## Adding a Service Address

A service address is the actual location of phones that would be calling 911. Click on the green plus button to add a new location, add the physical address of that location, and click OK.

## Adding a 911 Caller

A 911 Caller is specific phone number assigned to an individual or possibly an auxiliary phone that might be in a shop or breakroom. To add a new 911 Caller to a

|                        | C                                     |
|------------------------|---------------------------------------|
|                        | Ű                                     |
| 911 Callers            |                                       |
| Additional Information |                                       |
|                        |                                       |
| Add 911 Caller         |                                       |
| Add 911 Caller         |                                       |
|                        | 911 Callers<br>Additional Information |

Service Address, click on the green plus button, enter the tendigit number including the area code, and a description to identify this number, and click OK. Once a 911 Caller has been added, you can send a test notification to the Administrator by clicking on the Test button at the bottom of the 911 callers contact information.

## **Adding Emergency Notification Recipients**

Click on the Emergency Notifications tab to manage and add recipients that shall receive email notification anytime 911 is called from a service address location. Click on the green plus button to open the Add Address screen and enter the email address that you want to be notified when there is a 911 call made from this service address, click Ok. There is also an option for text notification, please contact our office for more details.

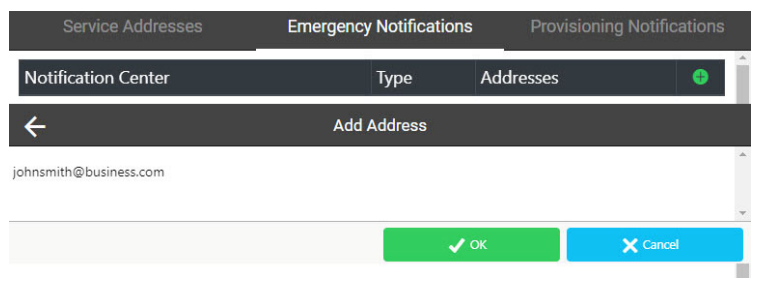